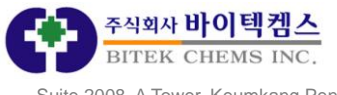

#### 한양대학교 ChemDraw Site Subscription 이용방법 2016년 09월 01일

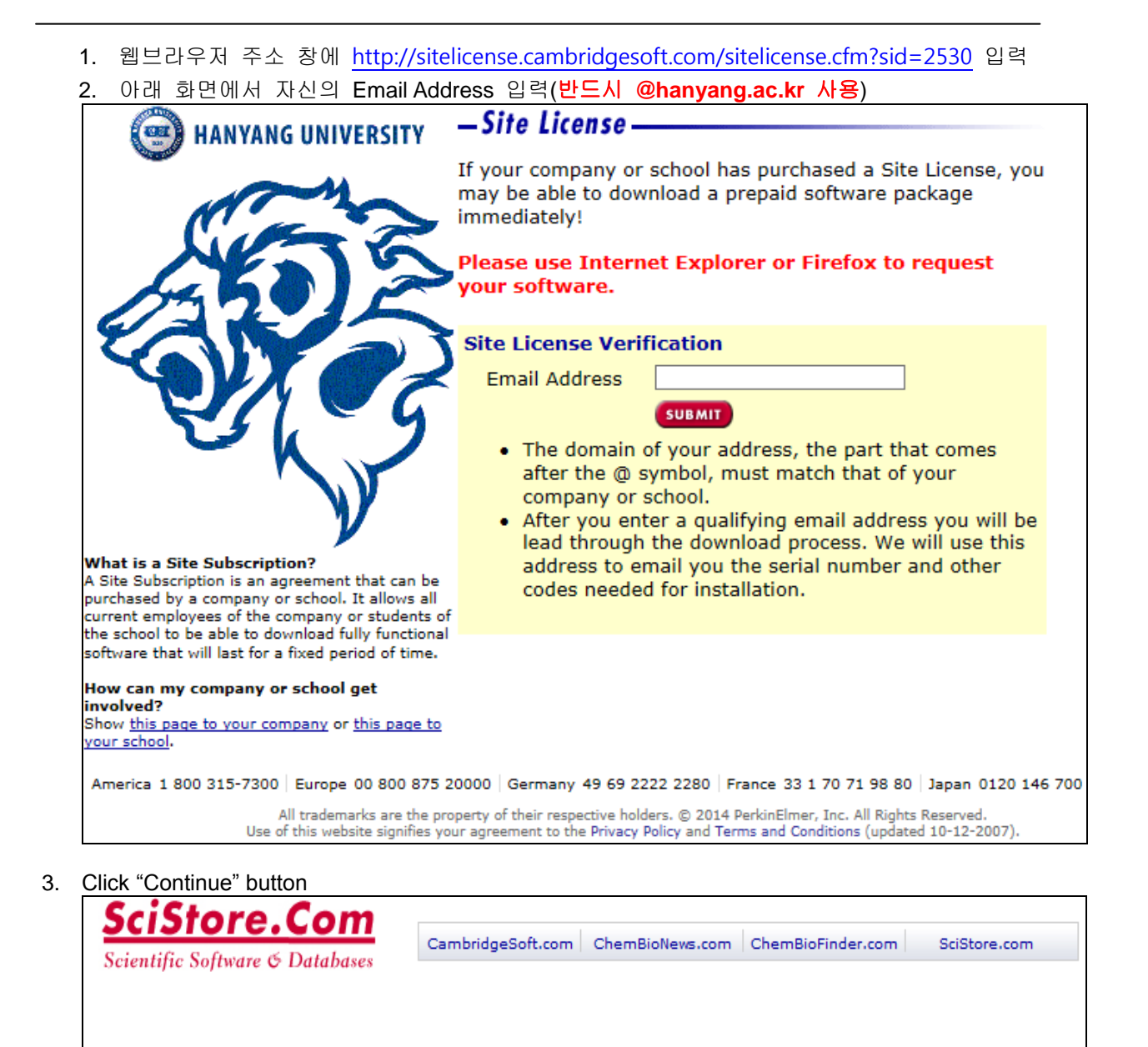

What is a Site Subscription? A Site Subscription is an agreement that can be purchased by a company, school or institution. It allows all current employees of the company or students of the school to be able to download fully functional software that will last for a fixed term. Subscriptions are available for desktop software, enterprise software, and database content.

#### -Site License-

**Yes!** Your institution has set up a site license and now you can download software.

Please click 'Continue' to start the download process, and please contact the technical administrator for Daewoong Pharmaceutical Co.,Ltd. for details:

Continue 💙

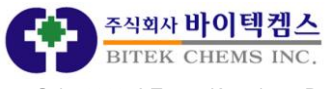

4. CambridgeSoft에 이미 회원가입이 되어 있는 경우 Email 및 Password 입력 → 로그인. 회원가입이 되어 있지 않은 경우 아래 "REGISTER" 버튼 클릭

| Biology   | QA/QC           | TIBCO Spotfire®         | Services                                       | Support                                         | About                 | Contact |
|-----------|-----------------|-------------------------|------------------------------------------------|-------------------------------------------------|-----------------------|---------|
|           |                 |                         |                                                |                                                 |                       |         |
| IGN IN    | то              |                         | REGIS                                          | TRATION                                         |                       |         |
| PERKINE   | LMER INF        | ORMATICS                | Advantag<br>PerkinEln                          | es of an Account w<br>ier Informatics:          | ith                   |         |
| Email Add | ress            |                         | > Downloa                                      | d free trial software an                        | d database subscrip   | tions   |
| Pacen     | word            |                         | Shop sat<br>SciStore                           | ely, securely and check                         | kout quickly at       |         |
| PdSSV     | vora            | 1.00                    | > Downloa                                      | d software updates an                           | d manuals for free    |         |
|           | Save my e-ma    | II ID and password      | > Downloa                                      | d scientific white paper                        | rs, read articles and | view    |
|           |                 | Login >                 | videos                                         |                                                 |                       |         |
|           | Trouble Logging | In? Click here for help | <ul> <li>Attend In<br/>our external</li> </ul> | ve educational webinar<br>nsive webinar archive | s at no cost, and ac  | cess    |
|           |                 | orget year passifiera.  | No Perkin                                      | Elmer Informatics                               | Membership?           |         |
|           |                 | n You Tube              | Setup is fas                                   | t and easy. Click below                         | to register.          |         |
|           |                 |                         | Re                                             | gister >                                        |                       |         |
|           |                 |                         | 4                                              |                                                 |                       |         |
|           |                 |                         |                                                | yisici -                                        |                       |         |

5. 기본 필수 입력항목만 기입한 후 아래 "REGISTER" 버튼 클릭

|                                                 |                                   | *Required Ir                   | formation |
|-------------------------------------------------|-----------------------------------|--------------------------------|-----------|
| count Information                               |                                   |                                |           |
| imail Address *                                 | Password *                        |                                |           |
|                                                 |                                   |                                |           |
| rsonal information                              |                                   |                                |           |
| alutation:                                      | First Name *                      | Last Name *                    | _         |
| • ddress1                                       | Address 2                         | City                           |           |
| Country *                                       | State/Province:                   | Zip/Postal Code:               |           |
| elephone:                                       | Fax                               |                                |           |
| ofessional Information                          |                                   |                                |           |
| rimary Role *                                   | Sub Role                          | Industry                       |           |
| Vrganization *                                  |                                   | Please select a Sub Role first |           |
| tifications                                     |                                   | Preferences                    |           |
|                                                 |                                   |                                |           |
| PerkinElmer email - Event Invitations<br>offers | , product announcements & special | Language<br>English            | ~         |
| ChemBioNews email - Webinar invita              | tions, video,article & whitepaper |                                |           |

#### 필수입력항목:

Email Address, Password, First Name, Last Name, Country, Primary Role, Organization

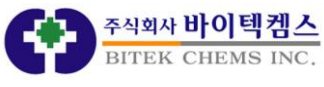

#### 6. <u>"Continue to Your Previous Request</u>" 선택하여 진행

| 🤌 CambridgeSoft Regist                                                 | tration - Wir                                                                                   | dows Internet Ex                                                                                              | plorer                                                                                                    |                                                                       |                                                     |                                                       |            |
|------------------------------------------------------------------------|-------------------------------------------------------------------------------------------------|----------------------------------------------------------------------------------------------------|----------------------------------------------------------------------------------------------------|-----------------------------------------------------------------------|-----------------------------------------------------|-------------------------------------------------------|------------|
| 🔆 🕢 🗸 🕜 http://www                                                     | ,cambridgesoft                                                                                  | com/register/Registr                                                                                          | ationComplete,aspx                                                                                                    |                                                                       | 🖌 🗲 🗙 🛛 Live Sean                                   | ch                                                    | • 9        |
| 파일(E) 편집(E) 보기( <u>V</u> )                                             | 즐겨찾기( <u>A</u> )                                                                                | 도구(王) 도움말(표)                                                                                                  |                                                                                                    |                                                                       |                                                     | (                                                     | <b>D</b> • |
| 😪 🛠 🚳 CambridgeSoft                                                    | Registration                                                                                    |                                                                                                    |                                                                                                    |                                                                       | 🙆 • 🔊 - 🖶 • E                                       | 》페이지( <u>P</u> ) ▾ ۞ 도구( <u>0</u>                     | )• "       |
|                                                                        |                                                                                                 | Hell                                                                                                    | , DONGA HAN. Welcome to Ca                                                                                                    | nbridgeSoft.com. ( <u>Not E</u>                                       | DONGA?) English Deut                                | sch Français 日本語                                      | ^          |
| Cambridg                                                               | eSoft <sup>.</sup>                                                                              |                                                                                                    | Cambridg                                                                                                    | eSoft.com ChemBioNe                                                   | ws.com ChemBioFinder.c                              | om SciStore.com                                       |            |
| Life Science Enterprise                                                | e Solutions                                                                                     |                                                                                                    | Search the CambridgeSoft.cor                                                                                                  | Network: All CS Webs                                                  | ites 💌                                              | GO                                                    |            |
| My Account                                                             | Logout                                                                                          | Software                                                                                                    | Cloud Solutions Da                                                                                                    | tabases Services                                                      | Support A                                           | bout Contact                                          |            |
| Δ.                                                                     |                                                                                                 |                                                                                                    |                                                                                                    |                                                                       | Members                                             | ship Center                                           |            |
|                                                                        |                                                                                                 |                                                                                                    |                                                                                                    |                                                                       |                                                     |                                                       |            |
| With an account with 0<br>webinars on all our of                       | CambridgeSoft<br>ferings.<br>Registratio<br>hank you for re<br>uch as product<br>nembership cor | you get access to an<br>n Complete<br>sgistering with Cambr<br>and service webinars<br>figuration setting, an | ever growing list of products a<br>idgeSoft. You may now access<br>, annual site subscriptions, date<br>d many more features. | d services, from our q<br>member only features<br>base subscriptions, | uarterly print publication                          | <u>Chem &amp; Bio News</u> to                         |            |
|                                                                        | ⇒ <u>Conti</u>                                                                                  | nue To Your Previous                                                                                          | Request                                                                                                    |                                                                       |                                                     |                                                       |            |
| CambridgeSoft.c                                                        | :om                                                                                             | ChemBioN                                                                                                    | lews.com                                                                                                    | ChemBioFinder.com                                                     | Sci                                                 | Store.com                                             |            |
| America 1 800 315-730<br>Europe 00 800 875-20<br>Germany 49 69 2222 23 | 00<br>0000<br>280                                                                               | All tradem<br>Use of thi                                                                                      | arks are the property of their re<br>s website signifies your agreem                                                          | spective holders. © 201<br>int to the Privacy Policy                  | 11 CambridgeSoft Corpora<br>and Terms and Condition | tion. All Rights Reserved.<br>s (updated 12-03-2007). |            |
| France 33 1 70 71 98                                                   | 80                                                                                              |                                                                                                    |                                                                                                    | facebook                                                              | Cwitter   Manage Ye                                 | our Account   Contact Us                              | _          |
| 50pan 0120140700                                                       |                                                                                                 |                                                                                                    |                                                                                                    |                                                                       |                                                     | CambridgeSoft                                         | ~          |
| 완료                                                                     |                                                                                                 |                                                                                                    |                                                                                                    |                                                                       | 😝 인터넷                                               | 🔍 100%                                                | •          |

7. 다시 Site License 페이지로 돌아와 화면과 같이 ChemDraw Professional Installer를 다운로드 (Windows와 Macintosh 구분)

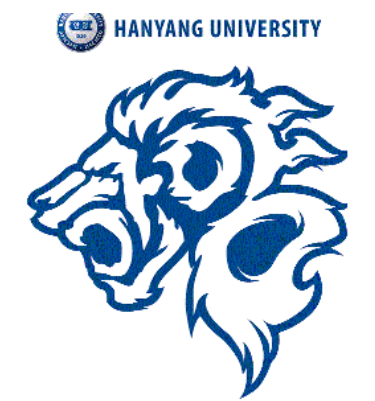

Please click on the links below to download software and/or access databases.

You will receive a serial number by email within a few minutes. If you do not receive it shortly, please check your spam filter.

#### PerkinElmer Fulfillment System

ChemDraw Professional 15.1 Individual ASL SN Win Windows Download

<u>Click Here to Download Software 1</u> (Click on the link above, and proceed to save the file to your computer. Then double click file to install.)

ChemDraw Professional 15.1 Individual ASL SN Mac Macintosh Download

<u>Click Here to Download Software 1</u> (Click on the link above, and proceed to save the file to your computer. Then double click file to install.)

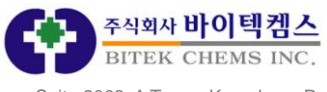

※ 다운로드를 하게 됨과 동시에 해당 프로그램의 Serial Number가 전단계에서 입력하셨던 e-mail 주소로 발송이 됩니다.

※ 해당 Serial Number는 최초 1회만 발급되므로 관리에 주의하시기 바라며, 프로그램 설치시 나 타나는 Activation Window에 이름과 e-mail 주소, Serial Number를 입력하신 뒤, Activate over Internet으로설치를 진행하시면 됩니다.

기술지원 : ㈜바이텍켐스 홍경석 031-463-1051 / <u>kshong@bitekchems.com</u>

# ChemDraw 15.1 설치 안내

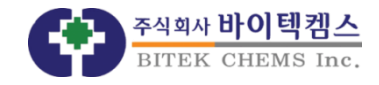

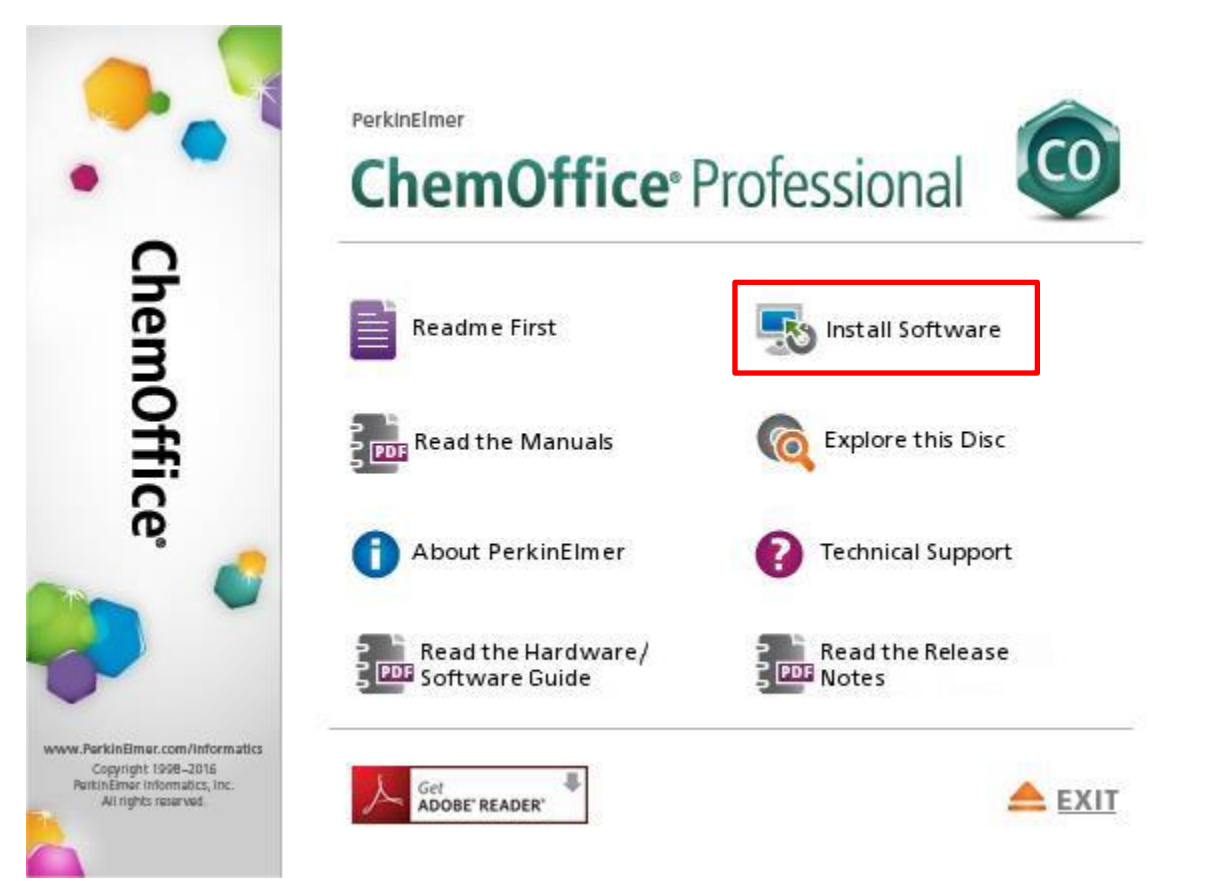

## 먼저 기존에 설치되어 있던 ChemDraw를 제거한 뒤 진행해 주세요. 단, 이전 버전에서 사용 중인 Inventory, Registration등은 제거하지 않고 계속 사용하실 수 있습니다.

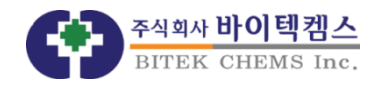

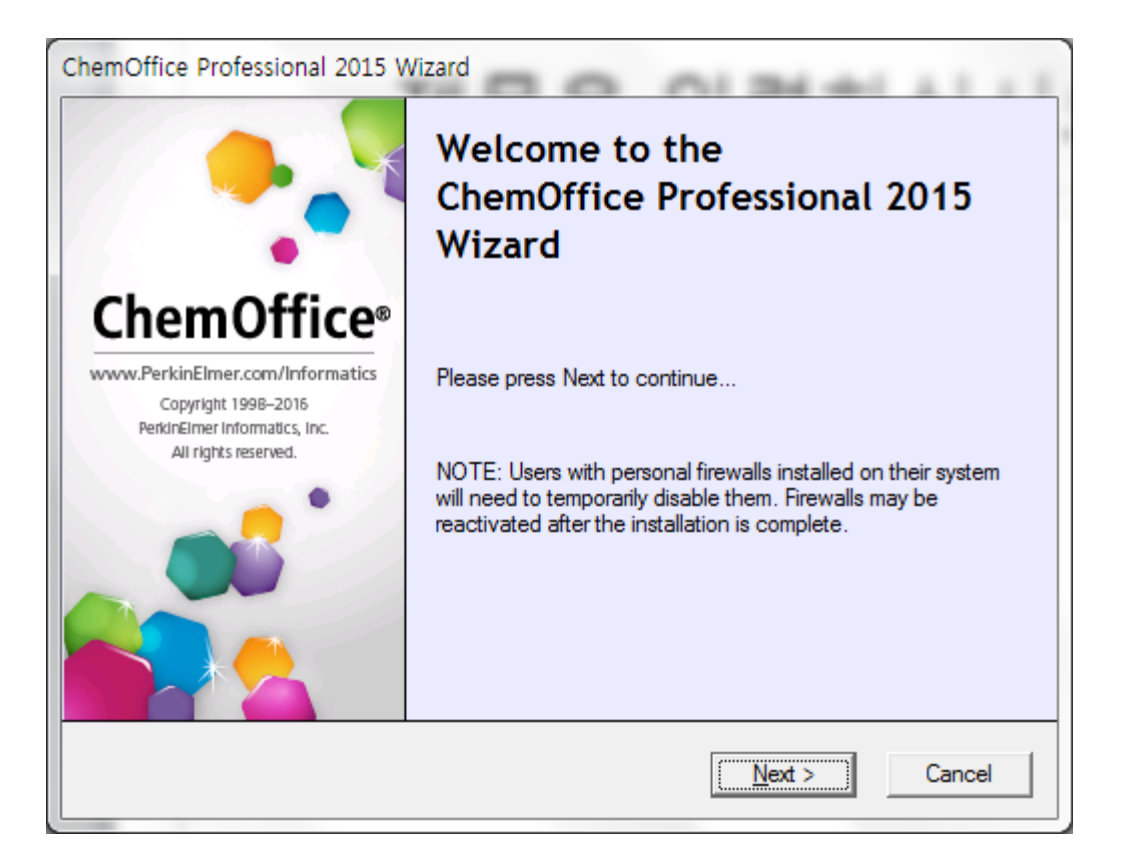

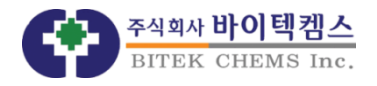

| PerkinElmer Software Activation                                                                                                    |
|----------------------------------------------------------------------------------------------------|
| Please activate your PerkinElmer software                                                                                                    |
| *Name: KyeongSeok Hong                                                                                                    |
| Company: KRIBB                                                                                                    |
| *Email address: example@kribb.re.kr                                                                                                    |
| +Serial Number:                                                                                                    |
| XXX-XXXXXX-XXXX                                                                                                    |
| Activate over Internet Activate by Email/Phone/Fax Activate Later                                                                                                    |
| Activate by Email/Phone/Fax<br>If you chose to activate by Email, Phone or Fax, we will send you an activation<br>code, Please type it in below and press Activate:<br>Activation Code: |
| Activate                                                                                                    |
| Help Quit                                                                                                    |

### 설치에 앞서 Activation 작업을 진행하게 됩니다. 이름과 메일 주소, 그리고 발급 받으신 Serial Number를 입력하시고 Activate over Internet을 선택해 주세요.

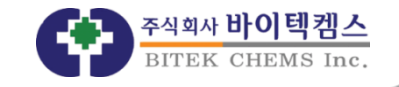

| PerkinElmer Software Activation                                                                                                    |  |  |  |  |  |
|----------------------------------------------------------------------------------------------------|--|--|--|--|--|
| Please activate your PerkinElmer software                                                                                                    |  |  |  |  |  |
| *Name: KyeongSeok Hong                                                                                                    |  |  |  |  |  |
| Company: KRIBB                                                                                                    |  |  |  |  |  |
| PerkinElmer Software Activation                                                                                                    |  |  |  |  |  |
| Warning: Your PerkinElmer application will now access the Internet to activate your product.<br>If you have a firewall turned on, please either deactivate it temporarily or be prepared to allow this application to connect through it. |  |  |  |  |  |
| 확인 취소                                                                                                    |  |  |  |  |  |
| Activate                                                                                                    |  |  |  |  |  |
| Help Quit                                                                                                    |  |  |  |  |  |

## 해당 프로그램이 인터넷에 접속하여 activate를 하겠다는 확인창 입니다. '확인'을 눌러서 다음 단계로 진행합니다.

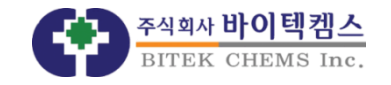

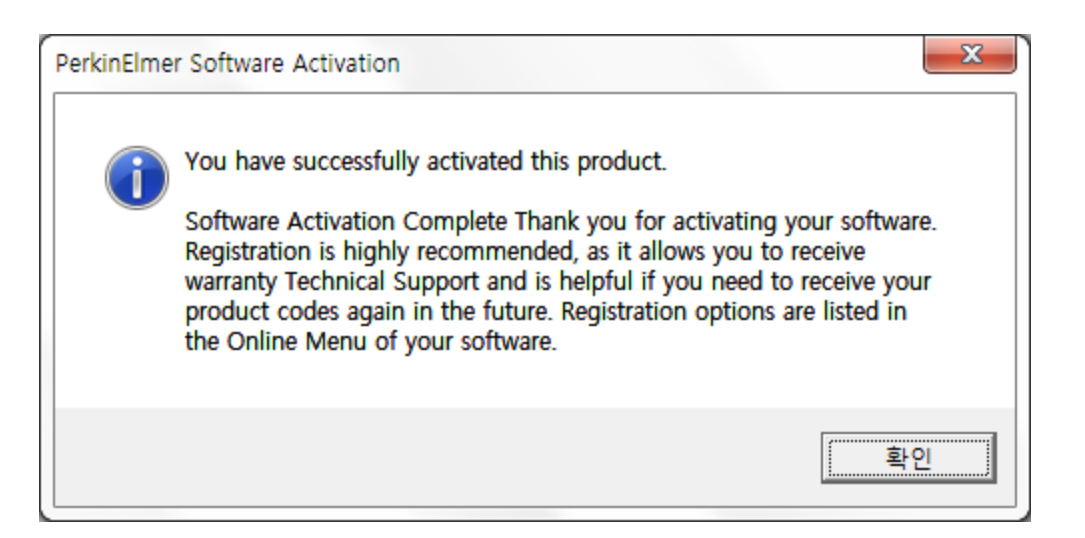

# Activation이 성공적으로 완료되었으며, 정상적으로 사용하실 수 있습니다.

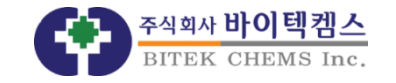

| ChemOffice Professional 2015 Wizard                                                                                                    |      |
|----------------------------------------------------------------------------------------------------|------|
| License Agreement Please scroll to bottom and accept the license agreement to continue PerkinElr For the                                                                                                    | ner' |
| attempt to do so is void.<br>?Only a subsequently dated written amendment referencing this Agreement and executed and<br>delivered by both parties can modify this Agreement.<br>?This Agreement is the complete, exclusive and final agreement between You and Licensor; it<br>supersedes, replaces and merges all prior and contemporaneous agreements, communications<br>and understandings.<br>THE SOFTWARE IS PROTECTED BY UNITED STATES COPYRIGHT LAW AND<br>INTERNATIONAL TREATY. UNAUTHORIZED REPRODUCTION OR DISTRIBUTION IS<br>SUBJECT TO CIVIL AND CRIMINAL PENALTIES.<br>Copyright 1998-2016 PerkinElmer Informatics, Inc., a subsidiary of PerkinElmer, Inc. All Rights<br>Reserved. | 4    |
| accept the terms in this license agreement     I do not accept the terms in this license agreement <u>N</u> ext > Cancel                                                                                                    |      |

## 스크롤 바를 아래까지 내리신 후, Agreement에 동의 하시면 Next가 활성화 됩니다.

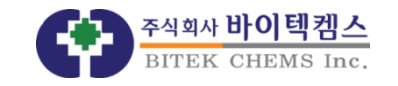

| ChemOffice Professional 2015 Wizard                                       | The state of the local |
|---------------------------------------------------------------------------|------------------------|
| Setup Type                                                                |                        |
| Select setup options.                                                     | PerkinElmer            |
| Select the setup type you prefer, then press the Next button.             |                        |
| Destination Folder<br>C:₩Program Files (x86)₩CambridgeSoft₩ChemOffice2015 | Change                 |
| < <u>B</u> ack                                                            | Next > Cancel          |

# Default를 선택한 뒤 다음으로 진행합니다.

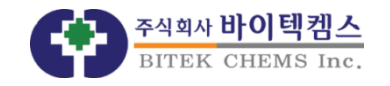

| ChemOffice Professional 2015 Wizard              |                |  |  |
|--------------------------------------------------|----------------|--|--|
| Select Features                                  |                |  |  |
| Select features to install. Perkin               | For the Better |  |  |
| ChemOffice Professional 2015 (already installed) |                |  |  |
| ChemScript 15.1 (already installed)              |                |  |  |
| Data Management Applications                     |                |  |  |
| Inventory 13.0 (detected) - already updated      |                |  |  |
|                                                  |                |  |  |
|                                                  |                |  |  |
|                                                  |                |  |  |
| < <u>B</u> ack Ca                                | ncel           |  |  |

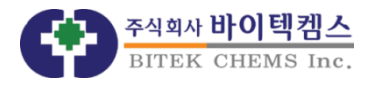

| ChemOffice Professional 2015 Wizard                  |                               |
|------------------------------------------------------|-------------------------------|
| Select Features                                      |                               |
| Select third-party features to install.              | PerkinElmer<br>For the Better |
| Third-Party Applications                             |                               |
| Python 3.2<br>Required for ChemScript.               |                               |
| Python Extensions 3.2                                |                               |
| Required for using ChemSchpt/Fython with ChemFinder. |                               |
| < <u>B</u> ack <u>N</u> ext >                        | Cancel                        |

## ChemFinder의 ChemScript/Python 기능을 사용하지 않으시면 추가 요소인 Python은 설치 하지 않으셔도 됩니다.

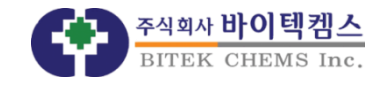

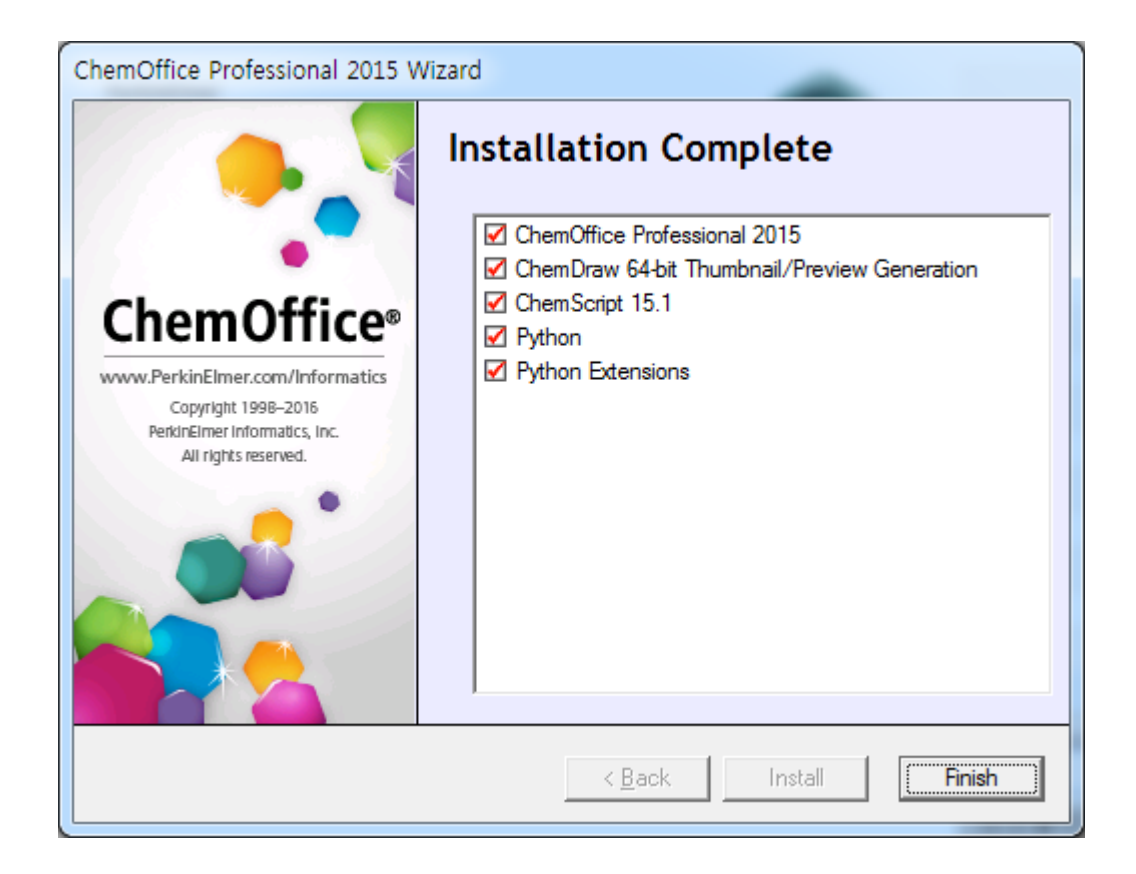

## 설치가 완료되면 Finish를 눌러 종료한 뒤, ChemDraw를 사용하실 수 있습니다.

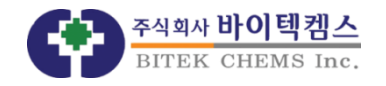